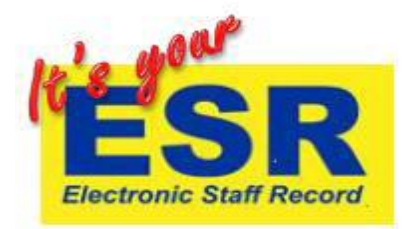

## How to View your Payslip

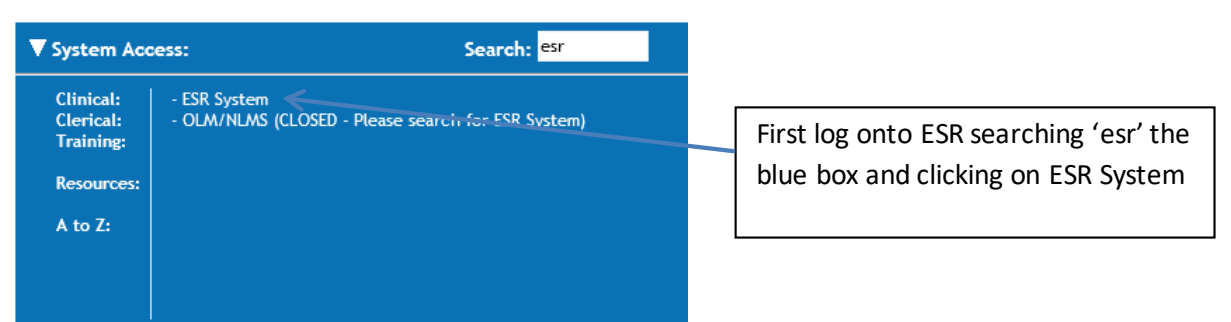

| NIES Electronic Statt Record<br>NHS Electronic Statt Record                                                                                                    |     |
|----------------------------------------------------------------------------------------------------|-----|
| NHS Electronic Staff Record                                                                                                    |     |
| Log in with your credentials                                                                                                    |     |
| Information for Smarkard Users If you are a Smarkard user and wish to access ESR Internet services coty, plasse enter your username and password                                                                                                    |     |
| takes.<br>Proces rules access to ESH services over the interest has charged. Your summers can be shretted by logging wite ESH with your<br>Beactured over YL3) and selecting the ESH's Margatine. The summars with the displayed in the log right fault comm of the sage.<br>Process our the summaries or complication aligns of integrations of which is access ESH sections over the interest. |     |
| Peebs with an autorisk (*) are regared fields<br>Username*                                                                                                    |     |
| (b)ample: 999459471401)<br>Dramaevert                                                                                                    |     |
| Eorgotten Username of Password                                                                                                    |     |
| Log in via Username Password                                                                                                    |     |
| Log in with your Smartcard                                                                                                    |     |
| Access core or memory your annahcaid and entering your MN, and then selecting the "Log in Val Sinancaid"<br>button                                                                                                    |     |
| I na in via Grandrand                                                                                                    | ~ 5 |

Log in using your username and password OR smartcard.

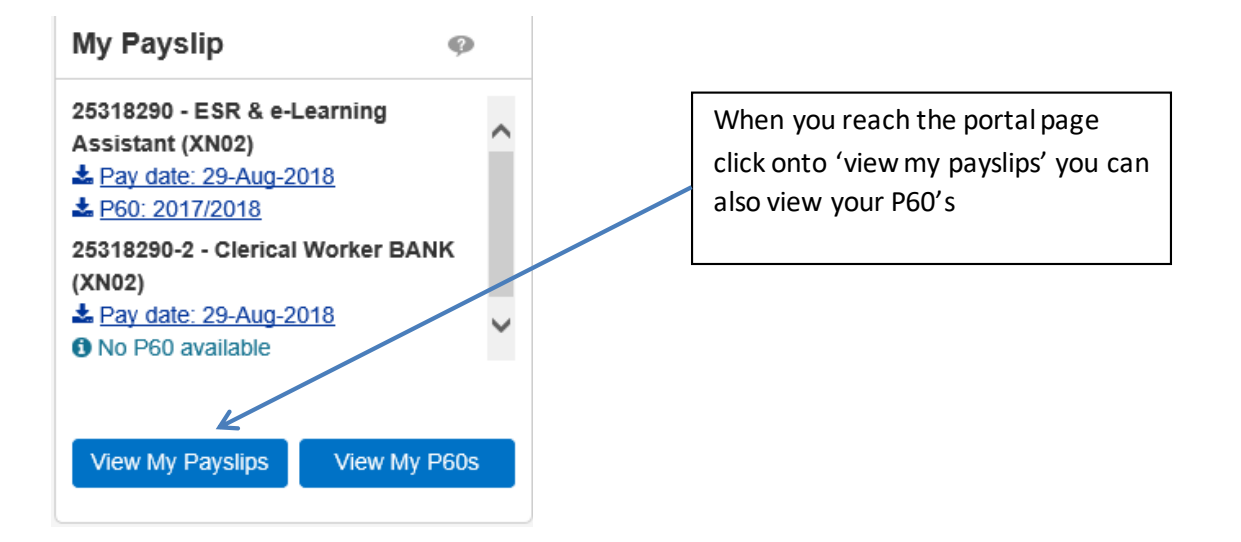

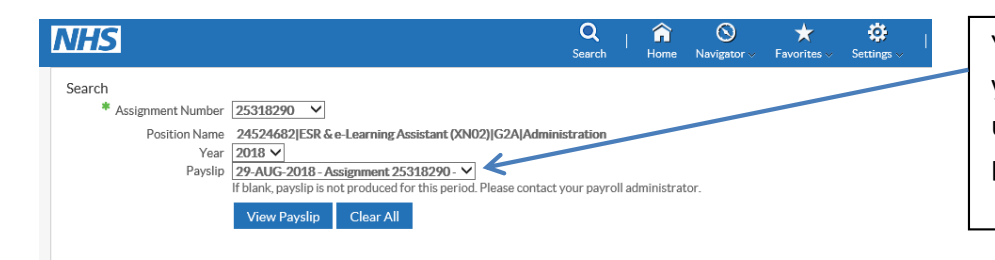

You will then see this page where you can view your payslip and also use the drop down boxes to view previous pay slips

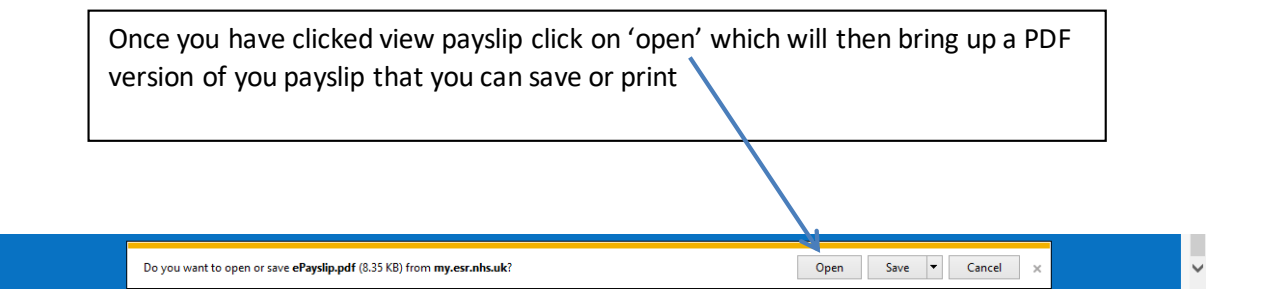